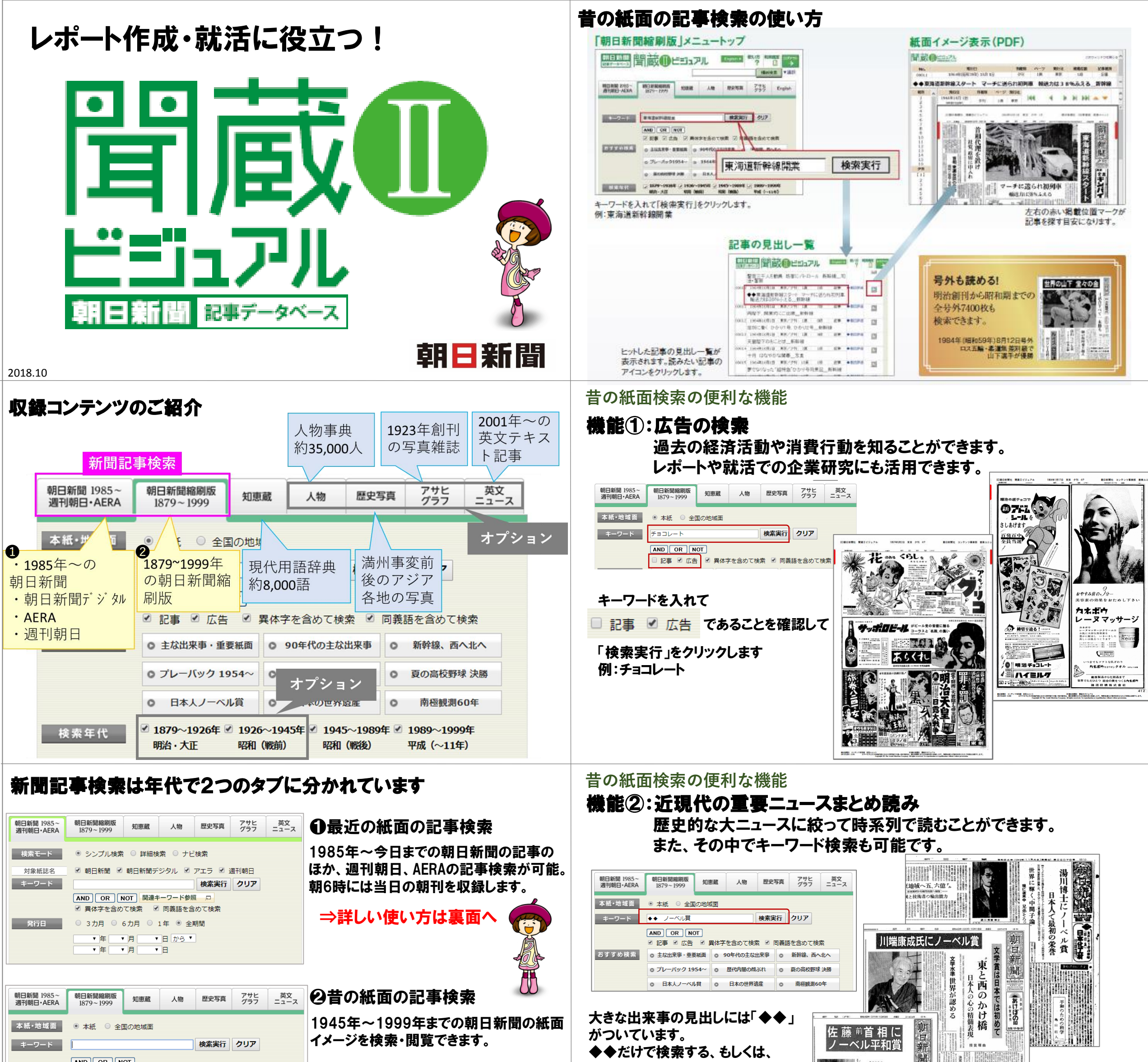

AND OR NOT ☑ 記事 ☑ 広告 ☑ 異体字を含めて検索 ☑ 同義語を含めて検索

オプションコンテンツとして明治・大正。

◆◆とキーワードを 組み合わせて検索してみてください。

| おすすめ検索 | ○ 主な出来事・重要紙面   | 0 | 90年代の主な出来事 | 0 | 新幹線、西へ北へ  |
|--------|----------------|---|------------|---|-----------|
|        | o プレーバック 1954~ | 0 | 歴代内閣の顔ぶれ   | 0 | 夏の高校野球 決勝 |
|        | ◎ 日本人ノーベル賞     | 0 | 日本の世界遺産    | 0 | 南極観測60年   |

昭和(戦前)の記事も収録され、最大で 1879年(明治12年)までさかのぼることが できます。

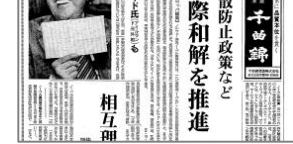

少干:

#### 昔の紙面検索の便利な機能 機能③:全国の地域面で地域の歴史をたどる

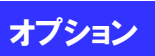

### 昔の紙面の記事検索でできること

| 朝日新聞 1985~<br>週刊朝日・AERA | 朝日新聞縮刷版<br>1879~1999 | 知恵蔵 | 人物 | 歷史写真 | アサヒ<br>グラフ | 英文<br>ニュース | 60 - 10 - 10 - 10 - 10 - 10 - 10 - 10 - |
|-------------------------|----------------------|-----|----|------|------------|------------|-----------------------------------------|
|                         |                      |     |    |      |            |            | 2                                       |

★最大で、1879年(明治12年)~1999年(平 成元年)までの紙面の<u>見出しから</u>記事検索が可 能です ※1879年~1945年はオプションコンテンツ

★検索結果は紙面イメージ(縮刷版)で見ること ができます

★号外も検索できます

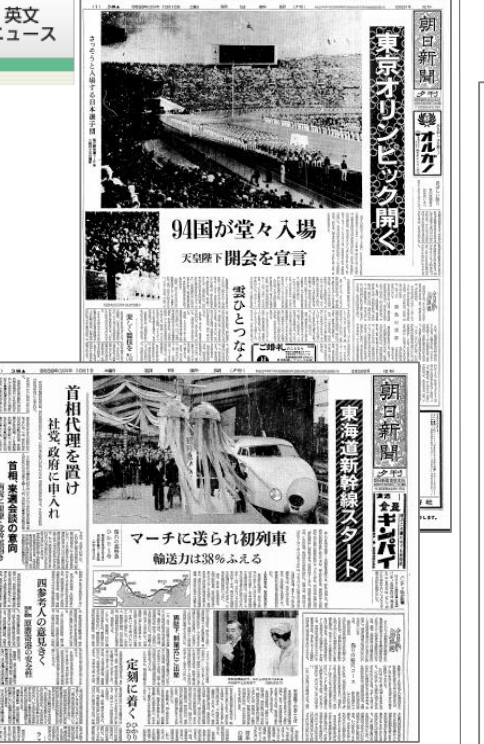

#### 先行して37都府県の1935年~1999年(地域により収録期間は異なります)の地域面 を収録。地域の昔の出来事や人々の様子を知ることができます。

| 朝日新聞 1985~<br>週刊朝日・AERA | 朝日新聞縮刷版<br>1879~1999 | 豆 知恵蔵  | 人物      | 歷史写真  | アサヒ<br>グラフ | 英文<br>ニュース                                                                                                    | 検索対象を本紙から全国の<br>地域面に切替えてください。                                                                                                    |
|-------------------------|----------------------|--------|---------|-------|------------|----------------------------------------------------------------------------------------------------|----------------------------------------------------------------------------------------------------|
| 本紙・地域面                  | ○ 本紙 ●               | 全国の地域面 |         |       |            |                                                                                                    | 都道府県と光行口を指定する<br>ことができます。                                                                                                    |
| 発行日                     |                      | ▼ 年 ▼  | 月・日     | ∃から▼  | 発行紙を検索     | 2                                                                                                    | がんはれ 郷土の5選手                                                                                                    |
|                         |                      | ▼年▼    | 月・日     | E E   | クリア        |                                                                                                    |                                                                                                    |
| 都道府県                    |                      | ✓ 青森県  | ☑ 岩手県   | ☑ 宮城県 | ☑ 秋田県      | Į                                                                                                    |                                                                                                    |
|                         | ☑ 山形県                | ☑ 福島県  | ☑ 茨城県   | ☑ 栃木県 | ☑ 群馬県      | Ę                                                                                                    |                                                                                                    |
|                         | ☑ 埼玉県                | ☑ 千葉県  | ☑ 東京都   | ☑ 神奈川 | 県 🛛 新潟県    | 1000000 000                                                                                                    |                                                                                                    |
|                         |                      | ☑ 石川県  | ☑ 福井県   | 🗹 山梨県 | ☑ 長野県      | Pote                                                                                                    |                                                                                                    |
|                         | ☑ 岐阜県                | ✓ 静岡県  | ☑ 愛知県   | ☑ 三重県 |            | Dick.                                                                                                    | ある赤ちろの                                                                                                    |
|                         | ✓ 京都府                |        | ☑ 兵庫県   | ☑ 奈良県 |            |                                                                                                    | 「大茶」 「「「」」                                                                                                    |
|                         |                      |        | ✓ 岡山県   | ☑ 広島県 | ☑ 山口県      |                                                                                                    |                                                                                                    |
|                         |                      | ☑ 香川県  |         | ☑ 高知県 | ✓ 福岡県      | In characteristic and a second second |                                                                                                    |
|                         | ☑ 佐賀県                | ☑ 長崎県  | ☑ 熊本県   | ✓ 大分県 | ✓ 宮崎県      | A rest of the second second se | the second second  |
|                         | ☑ 鹿児島県               |        |         |       |            | полнати и полнати и полна  |                                                                                                    |
|                         | 全部にチェッ               | ク 全ての= | チェックを外す | Ŧ     |            | A construction of the second second s | 第144 日本 10 日本 10 日本 |

# 最近の紙面の記事検索

1985年~今日までの朝日新聞の記事のほか、週刊朝日、AERAの記事が見出しと本文の両方から検索可能です。朝6時には当日の朝刊を収録します。

# シンプル検索

検索ワードが決まっているときはこれ! 研究テーマや課題となっているキーワードで検索してみよう。 就活には志望企業名や業界名での検索も有効です。

## シンプル検索TOP

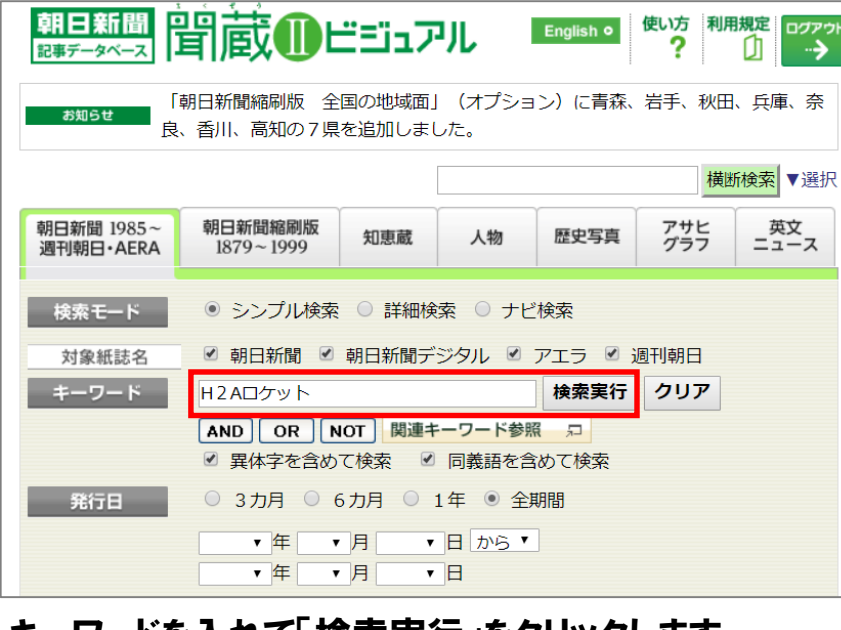

キーワードを入れて「検索実行」をクリックします。 例:H2Aロケット

### 記事の見出し一覧

|     | No.                     | 発行日         | 朝夕刊 | 面名        | ページ  | 文字数     | 写真図表 | 切り抜き     |  |
|-----|-------------------------|-------------|-----|-----------|------|---------|------|----------|--|
|     |                         | 2015年11月27日 | 朝刊  | 宮城全県・2 地方 | 028  | 00234文字 |      |          |  |
|     | 00001                   | H 2 Aロケッ    | ト、角 | 田から見守る    | /宮城  | 以県      |      | <u>*</u> |  |
| Г   |                         | 2015年11月25日 | 朝刊  | 1 総合      | 001  | 00445文字 | あり   |          |  |
|     | 00002                   | 商業衛星打ち      | 上げ成 | 动 H2A改良   | 1、海外 | から受注    |      | <u>*</u> |  |
|     |                         | 2015年11月25日 | 夕刊  | 1総合       | 001  | 00201文字 |      |          |  |
|     | 00003                   | 読まれたファ      | イブ  | 朝日新聞DIG   | ITA  | L 24    | E    | *        |  |
|     |                         | 2015年11月25日 | 朝刊  | 1 総合      | 001  | 00633文字 | をり   |          |  |
|     | 00004                   | 商業衛星打ち      | トげ成 | 动 国産初、受   | 注に硝  | み H2    | A    | *        |  |
|     |                         | 【西部】        |     |           |      |         |      | <u> </u> |  |
| Ľ   | ットし                     | た記事の        | 見出  | し一覧が表     | 示され  | れます。    |      |          |  |
| 読   | みた                      | い見出し        | トクリ | ックします。    | -    |         |      |          |  |
| P74 |                         |             |     |           |      |         |      |          |  |
| N   | lo.                     | 発行日         | 朝夕刊 | 」    面名   | ページ  | , 文字数   | t İ  |          |  |
| 00  | 002 2                   | 2015年11月25日 | 朝刊  | 1 総合      | 001  | 00445文  | 字    |          |  |
| 商   | 商業衛星打ち上げ成功 H2A改良、海外から受注 |             |     |           |      |         |      |          |  |

**H2Aロケット**29号機が24日午後3時50分、鹿児島県の種 子島宇宙センターから打ち上げられた。約4時間半後、搭載してい たカナダの企業の通信放送衛星を予定の軌道に投入。国産ロケット による初の商業衛星打ち上げが成功した。国際的に商業衛星の需要 が高まる中、商業衛星打ち上げで海外と競争を繰り広げる三菱重工 業が初めて受注。この成功で今後の受注に向けて弾みがつきそう だ。

当初打ち上げ予定の午後3時23分前に海上の警戒区域内に船舶が進入。プウント ダウンを中断するハプニングがあったが、安全確認後、H2Aは白煙を上げて発射台 を離れた。

# 詳細検索

記事を絞り込みたいときは、「詳細検索」を活用ください。 記事の分類や掲載された面名など、複数の条件を設定することができます。

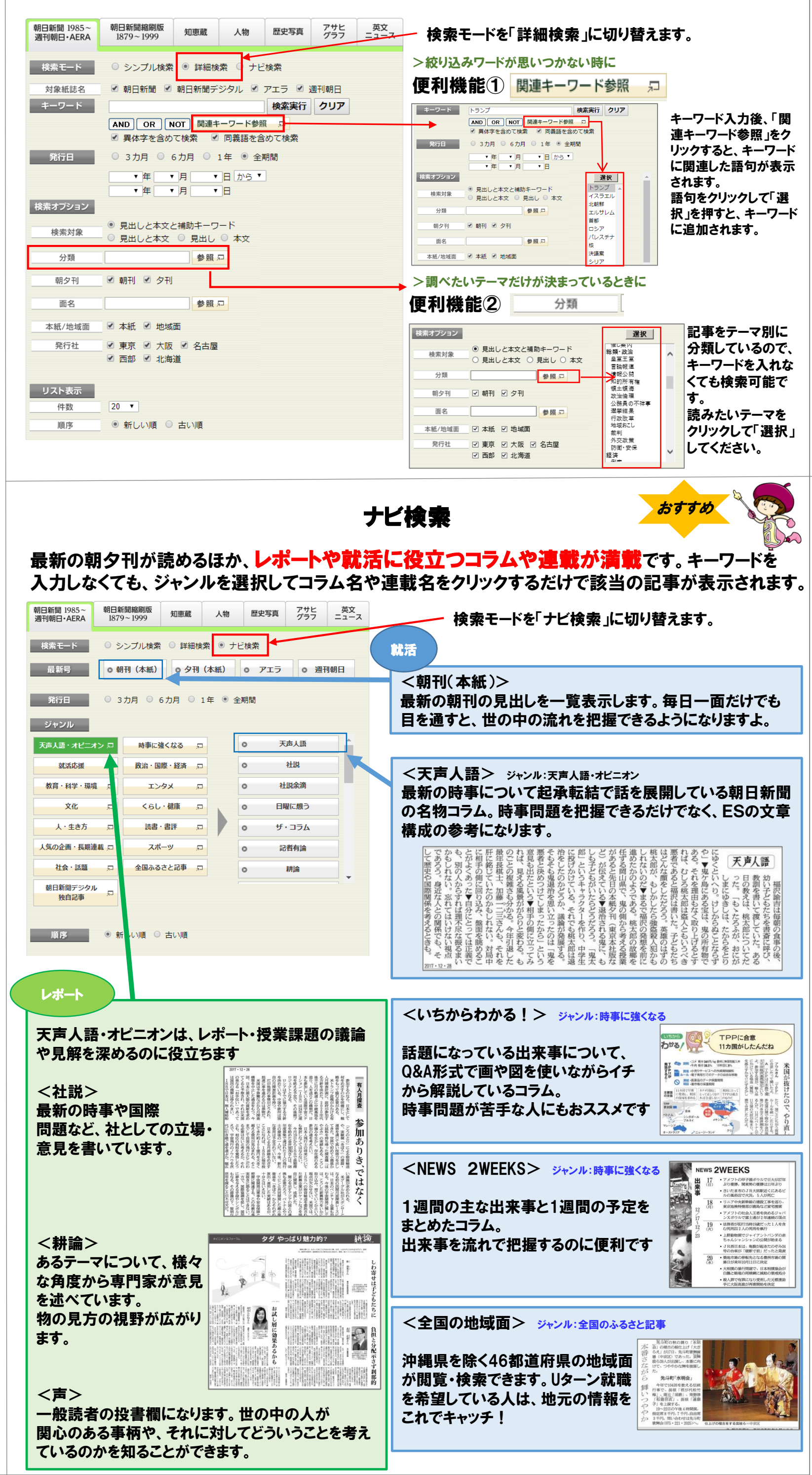

従来のH2Aでは衛星を高度数百キロで切り離していたが、同社は静止軌道に近い約3万4千キロまでロケットで衛星を運ぶ新技術を採用。飛行にかかる衛星(の燃料 負担が少なくなり、その分、機器や衛星の寿命を延ばすための燃料を積めるため、商 業衛星市場で欧米などと同じ土俵に立って勝負できることを同社は示した。// 小林舞 子、写真は本社へりから福岡亜純撮影)

記事本文がテキスト表示されます。サムネイルを クリックすると、切り抜きイメージが表示されます。

切り抜きイメージ表示(PDF)

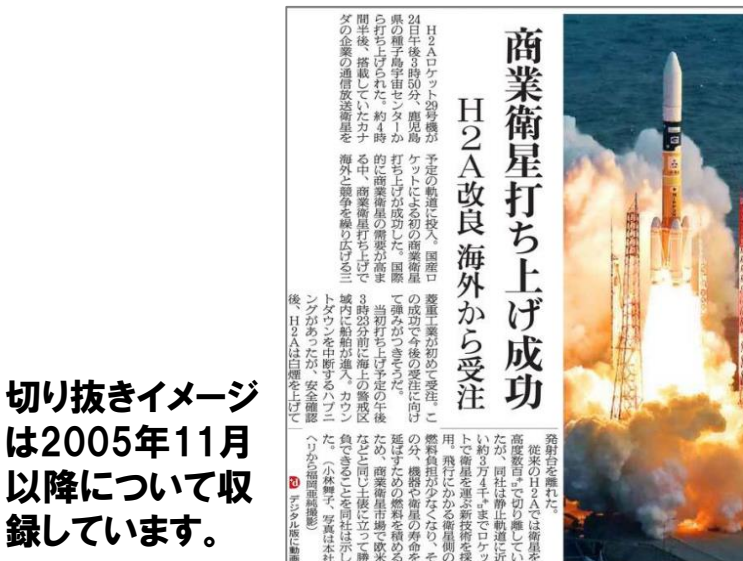